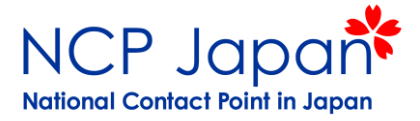

# 2. 法人の仮登録

- 2-1. 手続きの流れ
- 2-2. 個人登録とは
- 2-3 仮登録者
- 2-4. 法人仮登録データ
- 2-5. 法人仮登録の流れ
- 2-6. 仮登録者の個人登録
- 2-7. 法人仮登録操作手順
- 2-8. 法人仮登録後の操作例

### 2-1.手続きの流れ

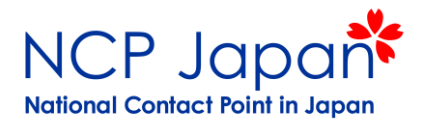

プロジェクト応募条件:法人の仮登録、研究者のアクセス権取得 プロジェクト参加条件(採択後):法人の本登録、管理者登録、合意書等の署名者登録

<調印までの手続きと担当者>

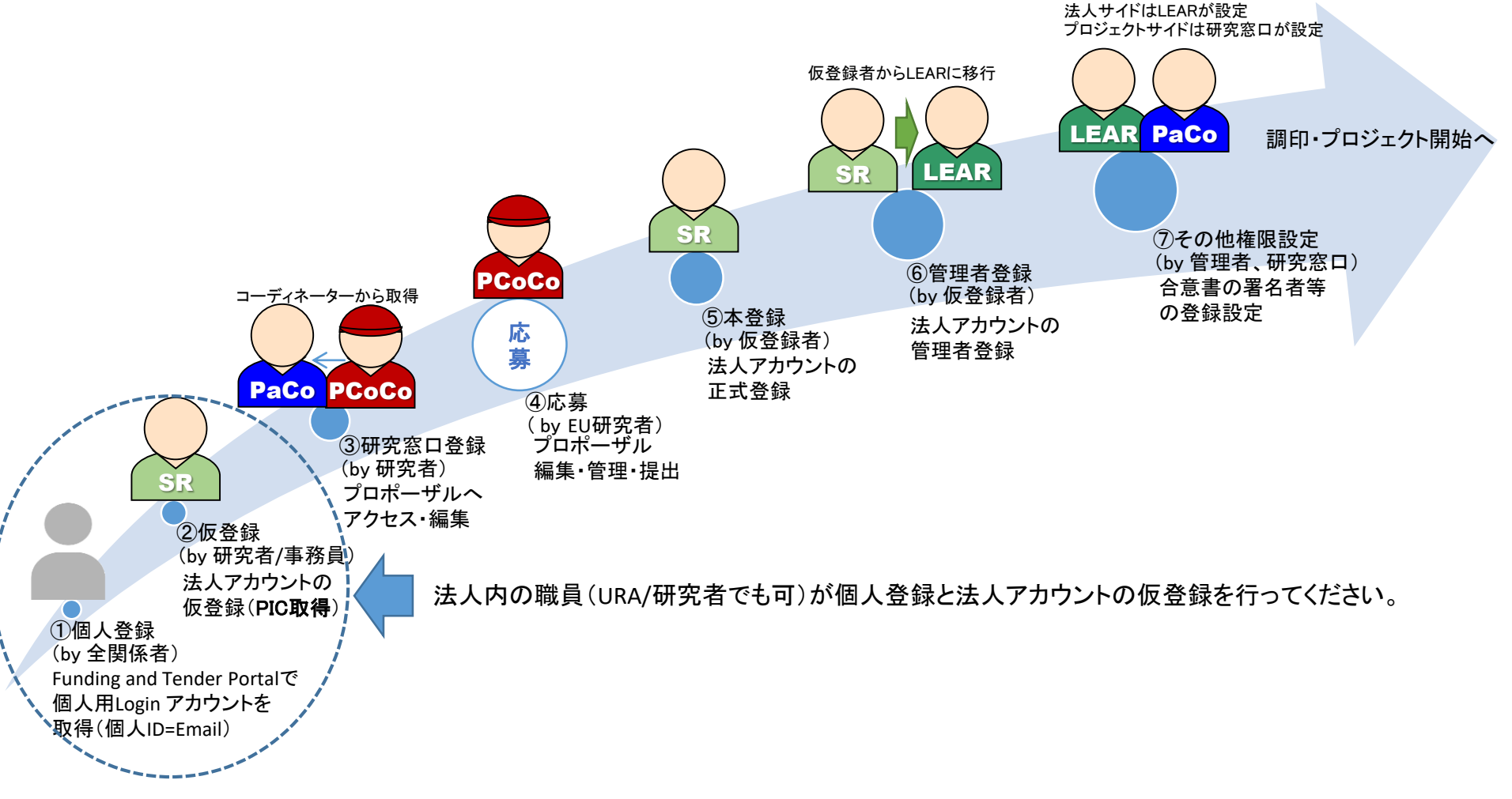

# 2-2 個人登録とは

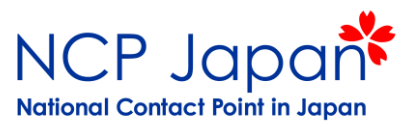

Funding & Tender Portal の新規登録ボタンから氏名とメールアドレスを登録し、メールアドレスをUser IDとした個人 アカウントを作成するプロセスです。このあとは個人が担う役割によって登録方法が異なります。仮登録者は次のス ライド以降の法人の仮登録方法に関するマニュアルを参照してください。仮登録を事務局に依頼する研究者は仮登 録編の操作は行わず、プロポーザル作成マニュアルをご参照ください。

| European<br>Commission   Single Electronic Data                                        | tender opportunities<br>Interchange Area (SEDIA) | En                                                                                               | glish 🔊      |
|----------------------------------------------------------------------------------------|--------------------------------------------------|--------------------------------------------------------------------------------------------------|--------------|
| SEARCH FUNDING & TENDERS <b>T</b> HOW                                                  | Create an account                                | s<br>program                                                                                     | elect<br>mme |
| Legal Entity and Bank Account validations<br>We apologies for any inconvenience this n | Help for external users                          | ween 07:30 and 08:10 CET.                                                                        | Feedba       |
| he Funding & Tenders Porta<br>nanaged by the European Co                               | First name                                       | a) for participants and experts in funding programmes and tenders                                | ţ)           |
| d calls for proposals and ter                                                          | E-mail                                           |                                                                                                  |              |
| arch calls for proposals and tenders by keyword                                        | Confirm e-mail                                   | O Search                                                                                         |              |
| /hat are calls for proposals?                                                          | E-mail language<br>English (en)                  | How to participate in 5 steps                                                                    | >            |
| alls for proposals by EU Pro                                                           | Enter the code                                   |                                                                                                  | ~            |
| 3rd Health Programme Asylum, N<br>Integratio                                           |                                                  | + Programme European Maritime and Fisheries HERCULE III Horizon 2020 Framework<br>Fund Programme |              |

# 2-3 仮登録者

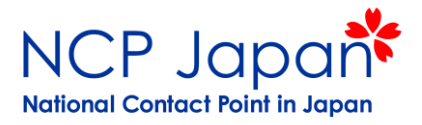

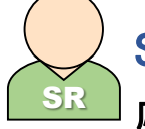

#### Self -Registrant (SR)/法人アカウントの仮登録者

応募前に登録が必要な法人情報を入力し管理する法人アカウントの仮登録者

役職制限:なし(研究者、URA等以下の主な業務が実行出来る方) 登録人数:プロジェクト毎に最低1名(複数登録可) 任期:採択後の正式なアカウント管理者登録まで 権限取得方法:個人登録の後、法人情報の入力(10分以内の自己登録)

#### 主な業務

- ☆ 仮登録アカウントの共有(法人内の他の方は誰が保持者か分かりません)
- ☆ 法人本登録の調整、書類準備、提出
- ◆ 法人アカウント管理者登録申請の調整、書類準備、提出

メモ 
√ 法人アカウントの仮登録者のアカウントから、別の仮登録者を追加する事ができます。
本登録は法人が初めてプロジェクトに採択された場合に審査が開始されますので、
長期にわたるアカウント保持が難しい場合は、仮登録者の追加・削除機能をご利用下さい

2-4 法人仮登録データ

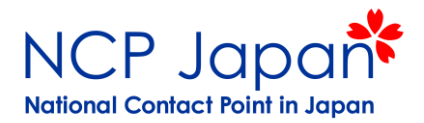

仮登録者がEUのデータベースへ登録する法人情報でプロポーザルに反映されるデータです。 このため、参加者の仮登録はプロポーザル提出(応募)条件となります。 また、この紐付けはコーディネーターがプロポーザル作成システム内でPIC設定します。

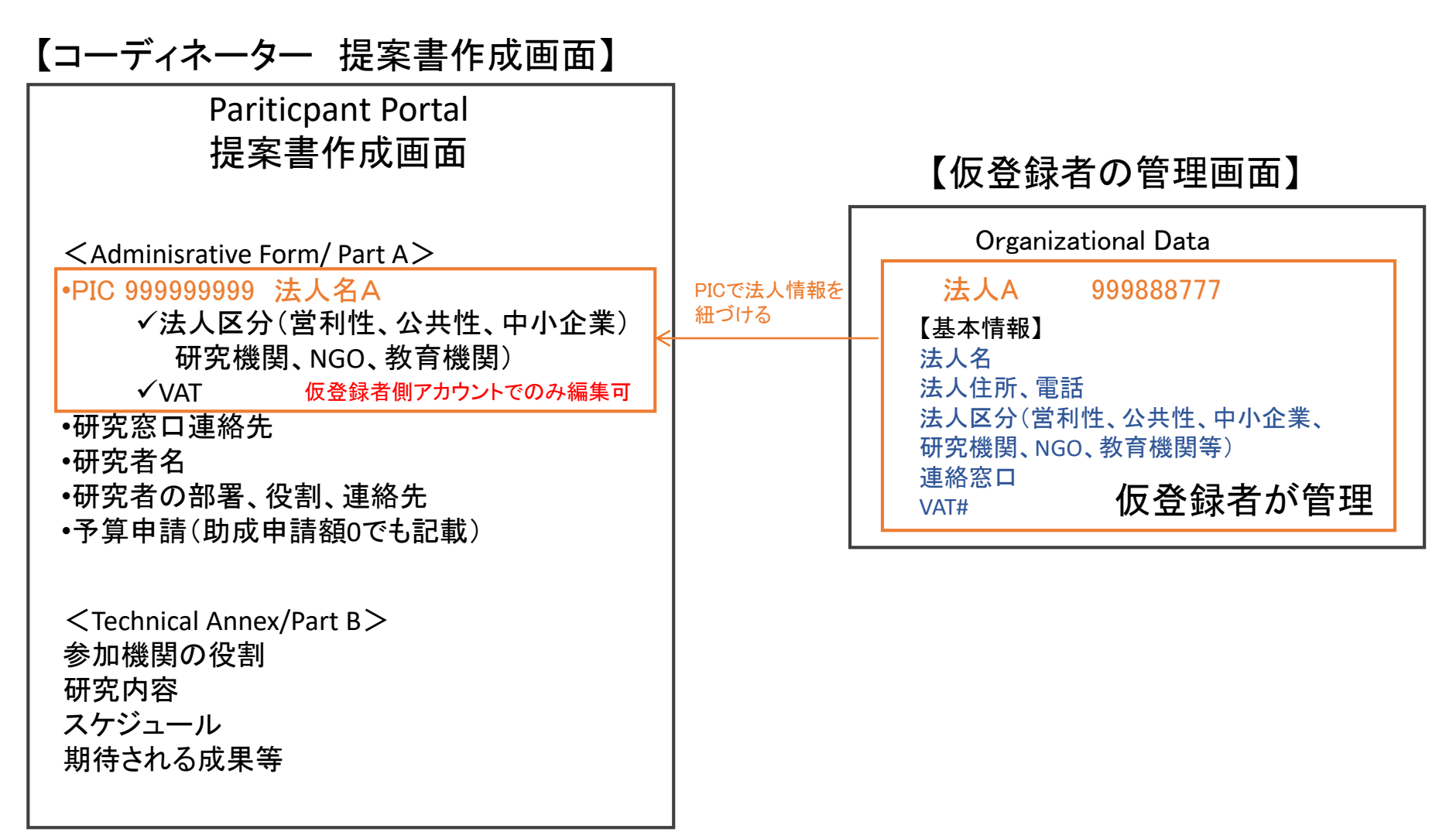

2-5 法人仮登録の流れ

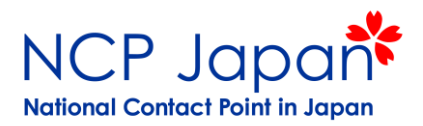

#### 個人登録を行ったユーザーIDの一つを法人アカウントとして使用し、法人の詳細情報を入力して欧州委員会に 送付すると、9桁の識別番号が自動的に付与されます。

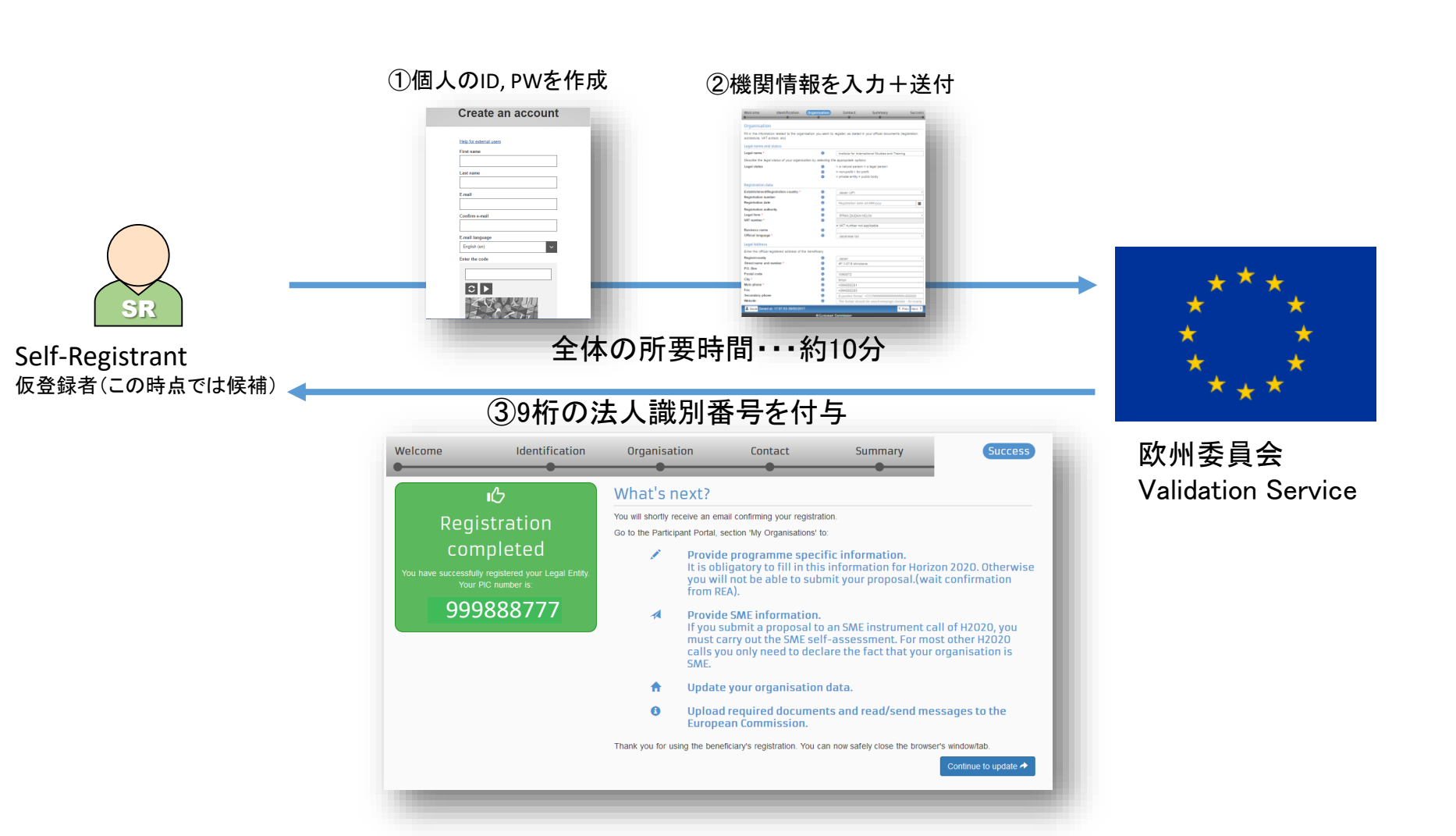

2-6 仮登録者の個人登録

# NCP Japan

National Contact Point in Japan 1. Participant Portalで氏名とメールアドレスを登録し、メールアドレスをUser IDとしたユーザーアカウントを作成します。

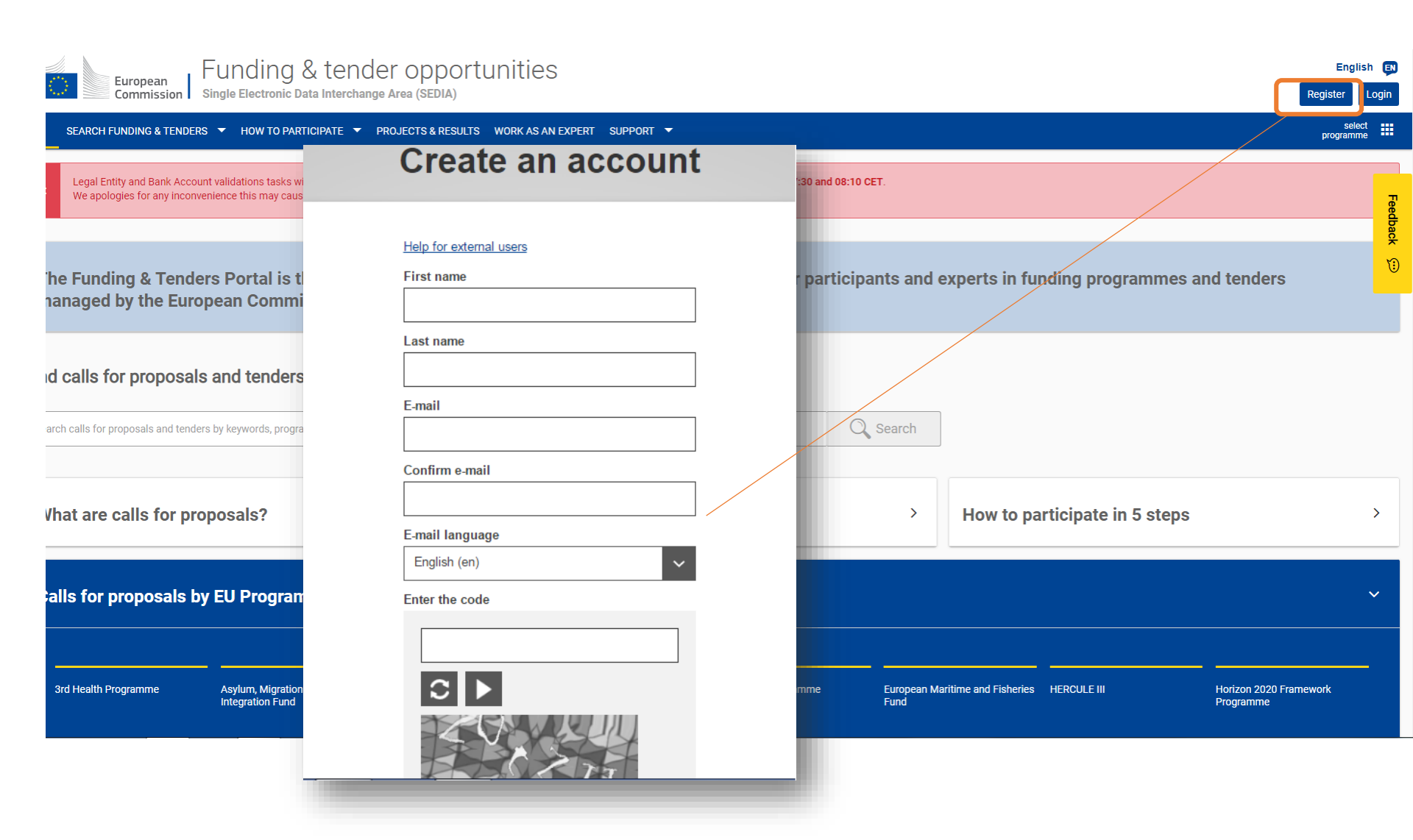

2-6 仮登録者の個人登録

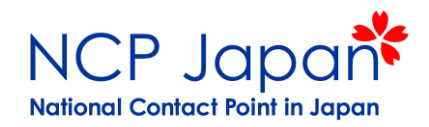

2. ECからのメールのアクセスリンクからパスワードを設定し、LOGINからアクセスしてください。

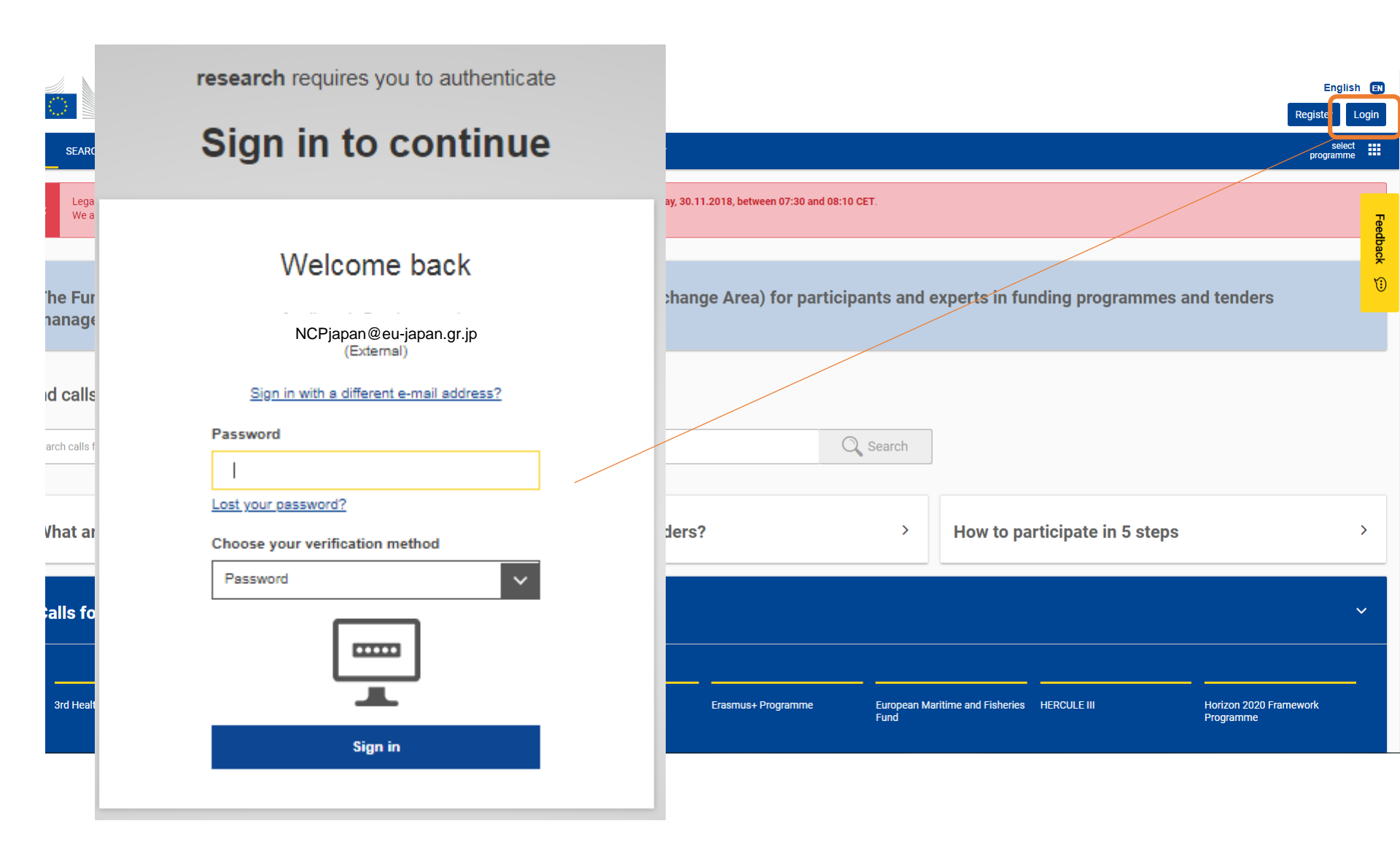

### NCP Japan National Contact Point in Japan

#### 1. ログイン後、How to Participate>Participant Registerへ進んで下さい。Register Organizationから登録を開始します。

| SEARCH FUNDING & TENDERS 🔻                                                                               | HOW TO PARTICIPATE                                                         | CTS & RESULTS | WORK AS AN EXPERT      | SUPPORT 🔻                                                                                                    |                        |                               |                                                               | progr     | select<br>amme             | <b>10</b> |
|----------------------------------------------------------------------------------------------------|----------------------------------------------------------------------------|---------------|------------------------|----------------------------------------------------------------------------------------------------|------------------------|-------------------------------|---------------------------------------------------------------|-----------|----------------------------|-----------|
| Participant Register                                                                                     | Key steps<br>Reference documents<br>Participant register<br>Partner search | e registered  | and have a 9-digit Par | ticipant Identifica                                                                                                    | tion Code (PIC). Pleas | e quote your PIC in all corre | ne manual<br>Participant Register*<br>espondence with the Con | mmission. | IT HOW T<br>Participant Re | Peedback  |
| The register contains all participants of EU programmes.                                                 |                                                                            |               |                        |                                                                                                    |                        |                               |                                                               |           |                            |           |
| Is your organisation already registered? PIC search                                                      |                                                                            |               |                        | Registe                                                                                                    | r your organisa        | ation                         |                                                               |           |                            |           |
| Please check whether your organisation has already been registered. If so, no need to register it again. |                                                                            |               | igain.                 | Check what information you need to register in the Online Manual - and keep it to hand during the registration procedure. To start registration, click on the button below. |                        |                               |                                                               |           | ō                          |           |
|                                                                                                    |                                                                            |               |                        |                                                                                                    |                        | Register your organ           | hisation                                                      |           |                            |           |

次の1-6のステップに従い操作してください。

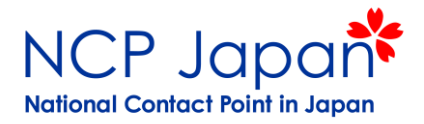

#### 2. ポータルの操作前の注意書きです。参考訳をお読みになり問題なければ次へ進んで下さい

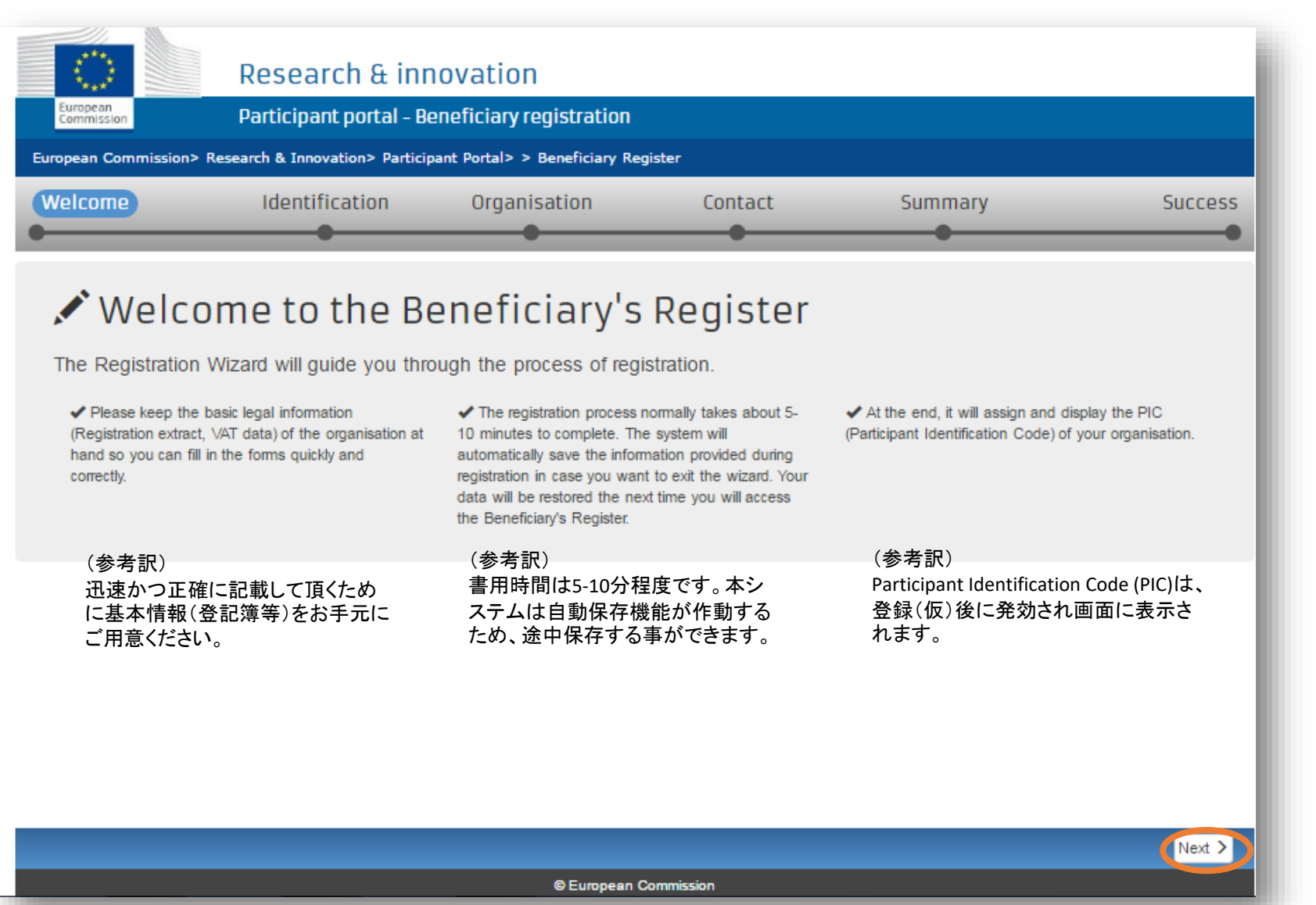

次のページで法人の重複がないかを確認します

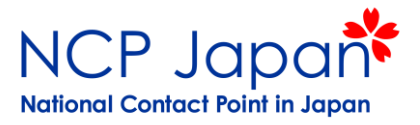

#### 3. 簡単な基本情報を入力し、登録済リストに機関があるか検索する

| Research & innovation     |                                               |                                 |                              |                                          |                         |  |  |  |
|---------------------------|-----------------------------------------------|---------------------------------|------------------------------|------------------------------------------|-------------------------|--|--|--|
| European<br>Commission    | Participant portal - Beneficiary registration |                                 |                              |                                          |                         |  |  |  |
| European Commission       | n> Research & Innovation> Particip            | ant Portal> > Beneficiary F     | Register                     |                                          |                         |  |  |  |
| Welcome                   | Identification                                | Organisation                    | Contact                      | Summary                                  | Success                 |  |  |  |
| •                         |                                               |                                 |                              | •                                        | •                       |  |  |  |
| Identificati              | on                                            |                                 |                              |                                          |                         |  |  |  |
| Please fill in some preli | iminary information about your organis        | ation required to check if this | s organisation has already b | een registered, as well as to identify a | ny existing PIC numbers |  |  |  |
| of similar organisations  | that could potentially match your requ        | iest.                           |                              |                                          |                         |  |  |  |
| Legal name *              |                                               | 0                               | Legal name                   | 法人名                                      |                         |  |  |  |
|                           |                                               |                                 | Please enter a valid Leg     | al Name (mandatory).                     |                         |  |  |  |
| Establishment/Registr     | ration country *                              | 0                               | -Select one                  | 登記/設立された国                                | *                       |  |  |  |
|                           |                                               |                                 | The establishment count      | ry is mandatory                          |                         |  |  |  |
| Registration number       |                                               | 0                               | Registration number          | 登記番号(登記簿の#で構い)                           | ません)                    |  |  |  |
| VAT number *              |                                               | 0                               | VAT number                   | Not Applicableをクリックしてく                   | ださい                     |  |  |  |
| Website                   |                                               |                                 | VAT number not appli         | cable VAT Number Not Applicable          | を選択                     |  |  |  |
|                           |                                               | •                               | The format should be         | www.homm馬大字/企業/研究機関の                     | URLmycompany.com.       |  |  |  |
|                           |                                               |                                 |                              |                                          |                         |  |  |  |
|                           |                                               |                                 |                              |                                          |                         |  |  |  |
|                           |                                               |                                 |                              |                                          |                         |  |  |  |
|                           | 2                                             | 、人名、登記された                       | 国、VAT (日本は                   | not applicableを☑)等を設                     | 定し次へ進む                  |  |  |  |
| ± Save                    |                                               |                                 |                              |                                          | < Prev Next >           |  |  |  |
|                           |                                               | © Europear                      | n Commission                 |                                          |                         |  |  |  |

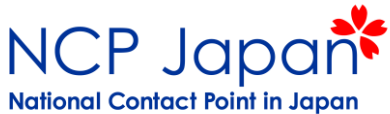

4. 該当機関の確認:前ページでの入力をもとにリストアップされる該当機関の候補から所属法人を選択する

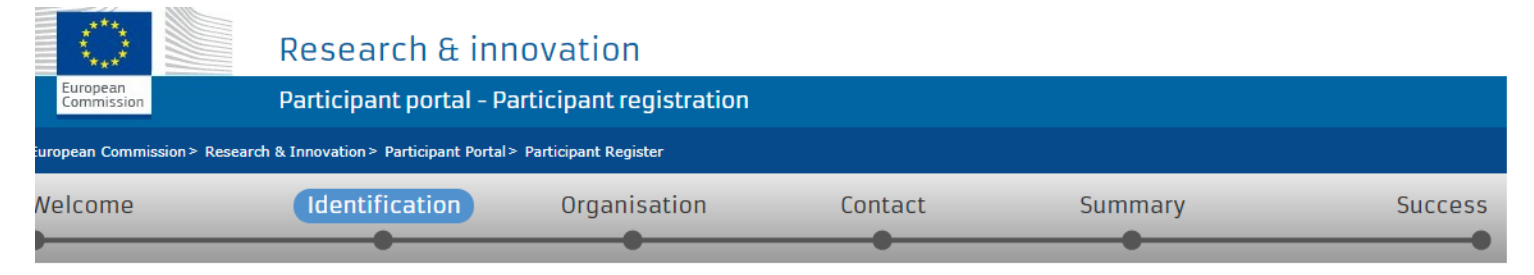

#### The following organisations are already existing in the Participant Register

f you recognise one of these organisations as yours, click on it and then click on the 'Use this PIC' button to proceed.

#### 前ページでの入力をもとにリストアップされる機関名の候補です。

| <ul> <li>EU-JAPAN CENTRE FOR INDUSTRIAL COOPERATION</li> <li>Belgium - 932668387</li> </ul> |                                   |                                            |                    |                         |  |  |  |
|---------------------------------------------------------------------------------------------|-----------------------------------|--------------------------------------------|--------------------|-------------------------|--|--|--|
| <b>Address</b><br>Marie de Bourgogne 52, 1000,                                              | <b>VAT number</b><br>BE0850850148 | National registration number<br>0850850148 | Status<br>Declared | <b>PIC</b><br>932668387 |  |  |  |
| Bruxelles                                                                                   |                                   |                                            |                    | Use this PIC            |  |  |  |
| <ul> <li>INSTITUTE FOR INTERN</li> <li>Japan - 954733656</li> </ul>                         | IATIONAL STUDIES                  | AND TRAINING                               |                    |                         |  |  |  |

None of the organisations above corresponds to EU-Japan Centre for Industrial Cooperation and I want to proceed with the registration of EU-Japan Centre for Industrial Cooperation.

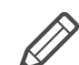

該当する法人があった場合は次に進む前に法人内の担当者確認をお願いします。 現時点までの情報は左下のSaveボタンで保存されます。

#### **±** Save Saved at: 17:05:54 19/12/2018

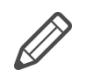

以下に該当する場合は「この候補リストに該当する機関はありません」を選択し次へ進む。 ・登録がない場合(初めて登録する場合) ・登録はあるが新規に登録し直す必要がある場合(現PIC担当者不明等)

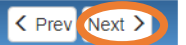

| <b>広への計</b> 神を兌球 (採                                            | 「恢復の平全                           | ヹ゙゙゙がいません                                   | の 定 口 を 水 の り                         | っれま     |                       |
|----------------------------------------------------------------|----------------------------------|---------------------------------------------|---------------------------------------|---------|-----------------------|
| Welcome Identification                                         | Organisation                     | Contact                                     | Summary                               | Success |                       |
|                                                                |                                  |                                             | •                                     | •       | 1                     |
| Organisation *マークが表テ                                           | 示された箇所                           | は必須です。                                      |                                       |         |                       |
| Fill in the information related to the organisation you want t | to register, as stated in your o | official documents (registration act/statut | e, VAT extract, etc)                  |         |                       |
| Legal name and status                                          |                                  |                                             |                                       |         |                       |
| Legal name *                                                   | 8                                | 法人                                          | 名                                     |         |                       |
| Describe the legal status of your organisation by selecting    | the appropriate options          |                                             |                                       |         |                       |
| Legal status                                                   | 6                                | ○ a natural person                          | □ Legal Person (法人)をi                 | 選択      |                       |
| 1                                                              | 0                                | ○ non-profit                                | -<br>北尚刊/尚刊探明七·碑·                     | o       | Legal Personをクリックすると  |
|                                                                | 0                                | private entity O public body                | チ呂利/呂利俄関を悪                            |         | ─ 非営利性、Legal Statusのオ |
|                                                                | •                                |                                             | 公法人/私法人を迭折                            |         | し、フションが表示されます。        |
| Registration data                                              |                                  |                                             |                                       |         | 1                     |
| Establishment/Registration country *                           | 8                                |                                             | 国名を選択(lan                             | an) 🗸   |                       |
| Registration number                                            | 8                                |                                             |                                       | , inj   |                       |
| Registration date                                              | 0                                | Registration date dd-MM-ywy                 |                                       |         |                       |
| Registration authority                                         | 6                                |                                             |                                       |         | 現時点では必須ではめりません。       |
| Legal form *                                                   | 6                                |                                             | · · · · · · · · · · · · · · · · · · · |         |                       |
|                                                                |                                  | ——Select Offer 法人俗(K                        | Cokuritsu Daigaku Hojin 寺             | ) *     |                       |
| VAT number *                                                   | 0                                |                                             | しって田                                  |         |                       |
|                                                                | •                                | VAT number not applicable                   | ヘリイ安<br>(ATの対象ではないに /                 | +z      |                       |
| Business name 2                                                | 0                                |                                             | 法人名(希望者の∂                             | r)      |                       |
| Official language *                                            | 0                                | Select one                                  | 言語(日本語を選択                             | ) 🗸     |                       |
|                                                                |                                  | The official language is mandatory          |                                       | .,      |                       |
|                                                                |                                  |                                             |                                       |         |                       |
| Legal Address                                                  |                                  |                                             |                                       |         |                       |
| Enter the official registered address of the beneficiary       |                                  |                                             |                                       |         |                       |
| Region/county                                                  | 6                                | Select one                                  | 国(日本を選                                | 尺) 🖌    |                       |
| Street name and number *                                       | 0                                |                                             | <br>住所(登記簿か                           | ら記載)    |                       |
|                                                                |                                  | The street is mandatory                     |                                       |         |                       |
| P.O. Box                                                       | 6                                |                                             |                                       |         |                       |
| Postal code *                                                  | 6                                | Expected format: NNNNN (28001               | ● 郵便番号                                |         |                       |
|                                                                |                                  | The postal/ZIP code is mandatory            |                                       | )       |                       |
| City *                                                         | 0                                |                                             | 都市                                    |         |                       |
| 3                                                              |                                  | The city name is mandatory                  | HNIN                                  | )       |                       |
| Main phone *                                                   | 0                                |                                             | TEL# +81xxxx                          | ]       |                       |
|                                                                |                                  |                                             |                                       |         |                       |

\*

European Commission

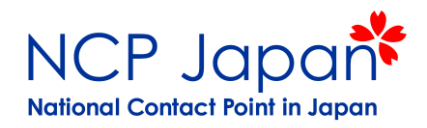

5. 法人の詳細を登録 (採択後の本登録で証拠書類の提出を求められます)

#### 法人名について

登録機関は、その規模や組織構成に関わらず法的に代表者として法廷に立てる法人格及び 法人全体の代表者を有する組織名でのご登録となります。

#### 法人格を持ち単独で登録が可能な組織の例

◆国立大学:国立大学法人〇〇大学
 ◆大学共同利用機関法人:大学共同利用機関法人〇〇機構
 ◆私立大学:学校法人〇〇大学
 ◆公立大学:公立大学法人 〇〇大学
 ◆省庁に属する研究所:〇〇省(プロポーザルには研究機関名を具体的に記載)
 ◆県や市に属する施設:〇〇県、〇〇市
 ◆民間企業:〇〇株式会社、〇〇〇社
 ◆一般財団法人:一般財団法人〇〇〇
 ◆独立行政法人〇〇機構××研究所:独立行政法人〇〇機構

#### 法人格がなく単独で登録が認められない組織の例

◆大学法人内の学部、研究センター、研究所等
 ◆企業の事業所、事務所、支部、支店、事業部
 ◆県や市の課に属する事業所や民間センター、付属機関
 ◆独立行政法人等の支部

※合意書への署名は法人の署名となりますが、プロポーザルには支部、部署、学部、研究所名等を記載する事が可能

### 【例外】法人格なしで法人登録が認められる例

✓中央政府、省庁(State Government, Ministries)
 ※政府内のユニット、グループ、部署、地方オフィス等はすべて【中央政府名】/【省庁名】を登録
 ✓国際機関(International Organization) 例)国際連合、UNESCO設置機関

5. 法人の詳細を登録 (採択後の本登録で証拠書類の提出を求められます)

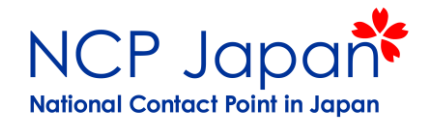

法人の独立性を証明するため求められる資料の例(提出は採択後)

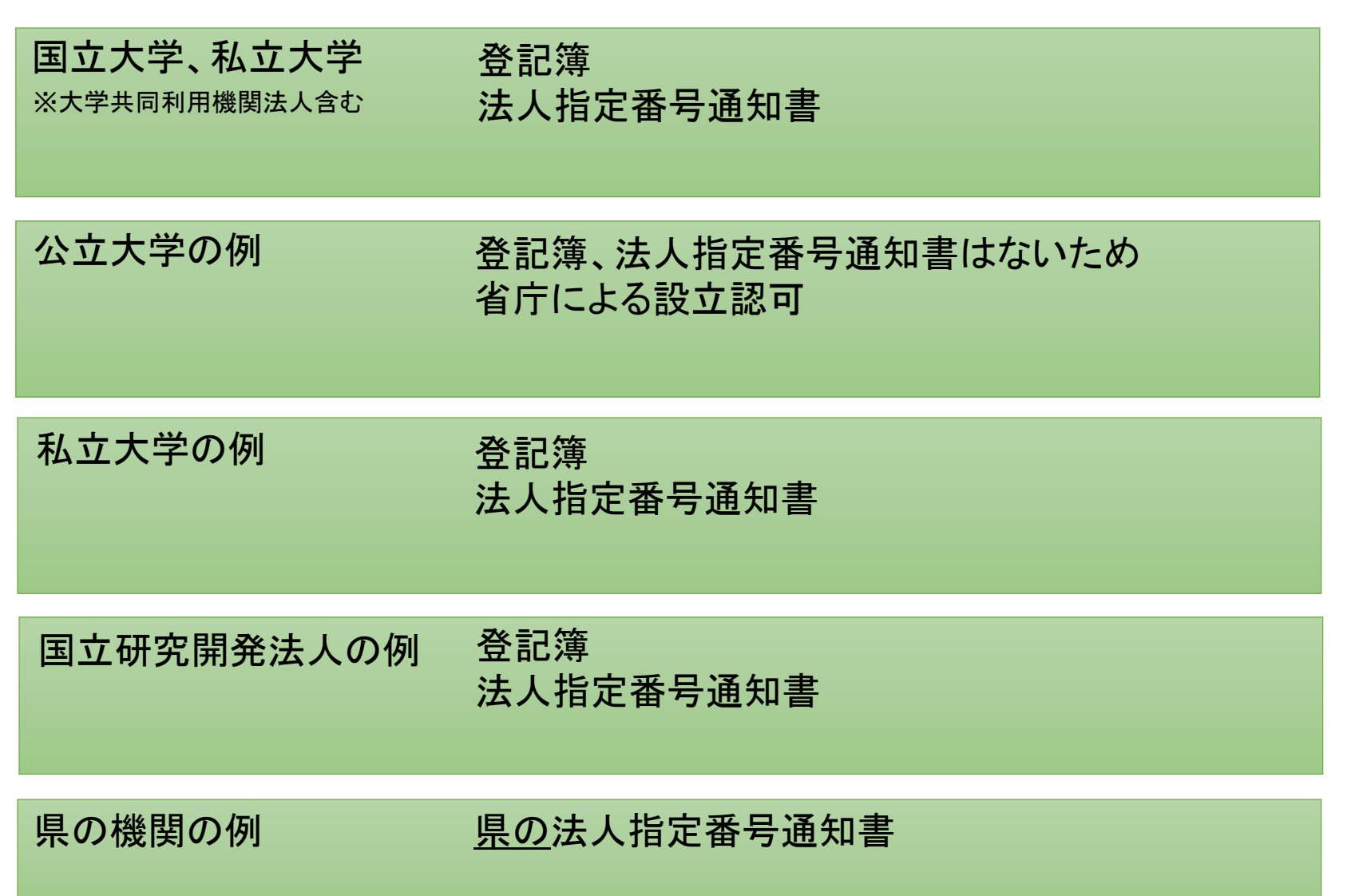

2-7 法人仮登録操作手順

5. 法人の詳細を登録 (採択後の本登録で証拠書類の提出を求められます)

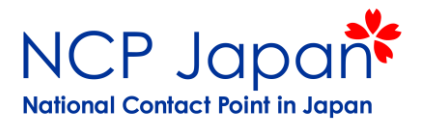

本登録で法人の独立性を証明するため求められる資料

| ー般法人等の例<br>-般社団法人<br>-般財団法人 | 登記簿<br>法人指定番号通知書 |
|-----------------------------|------------------|
| 公益財団法人の例                    | 登記簿              |
| 民間企業                        | 登記簿<br>法人指定番号通知書 |

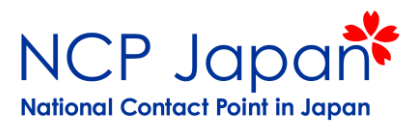

5. 法人の詳細を登録 (採択後の本登録で証拠書類の提出を求められます)

| sation       | Legal name                                                                                                    | as stated                                        | in your official documents (registration act/s                                                             |
|--------------|----------------------------------------------------------------------------------------------------|--------------------------------------------------|----------------------------------------------------------------------------------------------------|
| me and       | The Legal Name of the organisation as<br>stated in the legal statute or the<br>registration act/decree establishing the<br>organisation. The Legal Name size can   | 9                                                | test                                                                                                    |
| .egal Status | be up to 240 characters long. The<br>Legal Name should be in Latin<br>characters (phonetic translation if the<br>original characters are non-Latin<br>characters). | priate opti<br>1<br>1<br>1                       | ions<br>◎ a natural person ◎ a legal person<br>◎ non-profit ◎ for profit<br>◎ private entity ◎ public body |
|              |                                                                                                    | 0                                                | NGO NGO                                                                                                    |
| tion dat     | 法人名はPhonetic translation(音声翻言<br>•Legal Name: Kokuritsu Daigaku Hojin E<br>•Business Name: National University Co<br>※ 逆のパターンも採用されているケース<br>いれば問題ありません             | R)とありますの<br>U Daigaku<br>rporation EU<br>くはありますの | Dで、以下の方法で登録される例が多いです<br>University<br>Dで、後の提出物となる法人法等で両方記載されて                                              |

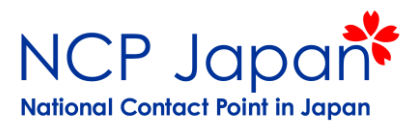

5. 法人の詳細を登録 (採択後の本登録で証拠書類の提出を求められます)

#### Legal Statusの選択について

EUの参加規則に従い法人(Legal entity)の法人形態(Legal Status)を、登録する必要があります。 採択前は自己申告ですが採択後の本登録申請では、Legal Statusを裏付ける書類を提出していただく必要があります。

▶ 日本国内で公的機関かどうかに関わらず、日本の法律での法人設立条件をもとにECがEUの参加規則上どのように 区分されるかを判断します。

Describe the legal status of your organisation by selecting the appropriate options

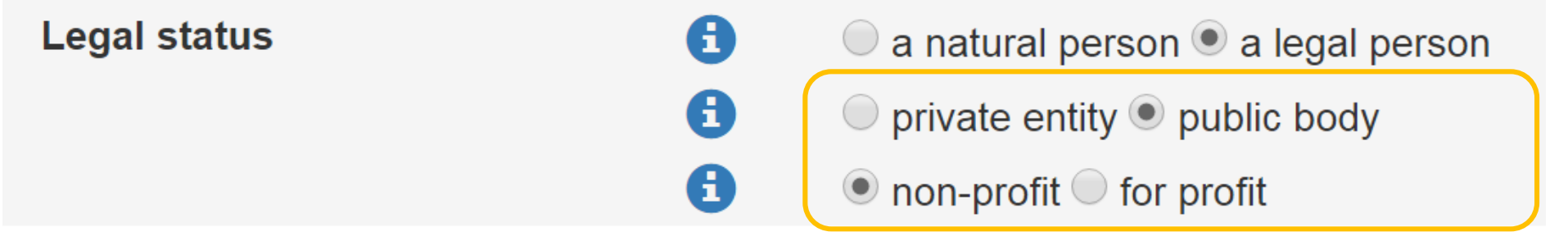

欧州の法律では以下のような組み合わせが考えられます。 ①Public Body, Non-Profit (公法で規律され、非営利法人である) ②Private Body, Non-Profit (私法で規律され、非営利法人である) ③Private body, For Profit (私法で規律され、営利法人である)

※Public Bodyは原則自動的にNon-Profitとされます。

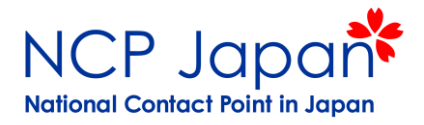

①Public Body, Non-Profit (収益を分配できない公法人)

Public Body Status(申請書上はPublic Law Bodyと記載されています)

以下両方の条件を満たす機関

・国内法(National Law)で公的機関と認識され、公法(Public Law)の管理下にある

・設立行為によって公的機関として法人化されている(定款、寄付行為等)

公益を目的とした事業である事(事業目的が公的事業)、公的資金で運営している事、行政機関による管理・監督、株の 所有者が公的機関である事等のみでは、Public Bodyとして認められません。法律や定款等を提出してください。

Public Body及びNon-Profitであると判断された場合、どのプログラムにおいても助成率は申請額の100%です。 Public Bodyではないと判断された場合でも次の② Private Entity, Non-Profitの機関として登録すればPublic Bodyと 同様、どのプログラムにおいても助成率は100%となります。

#### Non-Profit Organization Status

Legal Form (法人格)で非営利と断定できる ACT OF ESTABLISHMENT/ARTICLE OF ASSOCIATION/STATUTES (設定行為、定款、法令)において「該当する法人が 利益を株主/社員(Shareholder/Member)に分配せず、多少の利益が生じる場合には同様の活動もしくは研究に再 度投資されなくてはならない」旨が明記されている場合

Ø

法人の事業目的に利益の獲得を含めるかどうかではなく、利益を構成員へ分配するかどうかが焦点となります。 利益があがる場合にその利益の分配が禁止されていれば非営利法人として登録が認められます。

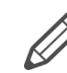

役員会/理事会、株主、社員、法人代表による決断、収益を分配しないという慣例、実現利益の不在の証明は 非営利団体と認定するには不十分です。法令や定款等へ記載された条文を併せてご提出ください。 また、法人代表や創設者が非営利である事や収益が非営利団体へ分配される点も本件の証明にはあてはまりません。

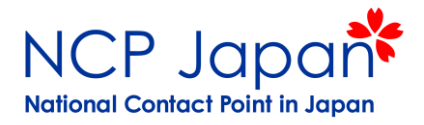

Public Body, Automatically non-profit (公法人※原則Non-Profitとして認められる)

| 国立大学の例<br>※大学共同利用機関法人含む | 国立大学法人法(別表の法人リストを含む)         |
|-------------------------|------------------------------|
| 公立大学の例                  | 地方独立行政法人法<br>定款<br>省庁による設立認可 |
| 国立研究開発法人の例              | 独立行政法人通則法<br>国立研究開発法人〇〇機構法   |
| 県の機関の例                  | 地方自治法                        |

日本の公的機関でも公法で定めれた独立した機関である事が明確ではないと判断された場合「Private EntityでNon-Profitの機関」 として申請フォームの変更を求められます。

※Private Entityとは、公法ではなく私法に規律する法人という意味です。Private Entity=営利法人という事ではありません。

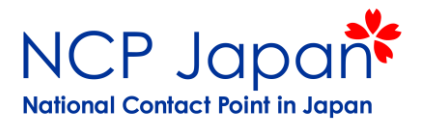

②Private Entity, Non-Profit Organization(収益を分配できない私法人)
 ③Private Entity, For-Profit Organization (収益を目的とした私法人)

#### Private Entity Status (申請書上はPrivate Law Entityと記載されています)

公法ではなく私法の下、創設者、オーナー、株主とは異なる法人格をもって設立され権利と義務を行使できる機関 例)民間企業、財団法人、私立大学等はこちらのオプションとされるケースが多いです。

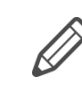

このうち、Non-Profitを主張する機関は、次のNon-Profit/ProfitのオプションにてNon-Profitを選択してください。 その他の機関はFor-Profitを選択します。

#### Non-Profit Organization Status

Legal Form (法人格)で非営利と断定できる ACT OF ESTABLISHMENT/ARTICLE OF ASSOCIATION/STATUTES (設定行為、定款、法令)において「該当する法人が 利益を株主/社員(Shareholder/Member)に分配せず、多少の利益が生じる場合には同様の活動もしくは研究に再 度投資されなくてはならない」旨が明記されている場合

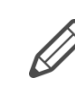

法人の事業目的に利益の獲得を含めるかどうかではなく、利益を構成員へ分配するかどうかが焦点となります。 利益があがる場合にその利益の分配が禁止されていれば非営利法人として登録が認められます。

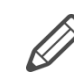

役員会/理事会、株主、社員、法人代表による決断、収益を分配しないという慣例、実現利益の不在の証明は 非営利団体と認定するには不十分です。法令や定款等へ記載された条文を併せてご提出ください。 また、法人代表や創設者が非営利である事や収益が非営利団体へ分配される点も本件の証明にはあてはまりません。

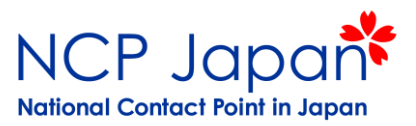

#### Private Entity, Non-Profit Organization (収益を分配できない私法人)として登録された例

公法人であると証明出来ない場合は、私法人での登録を依頼されます。 その上で、非営利法人である事は示す事が出来ます。

| 一般法人等の例<br>一般社団法人<br>一般財団法人 | ー般法人法<br>定款(Non-Profitである事を説明)           |
|-----------------------------|------------------------------------------|
| 公益財団法人の例                    | 公益財団法人の認定に関する法律<br>定款(Non-Profitである事を説明) |

私立大学の例 私立学校法 (公法でないとされた場合) 寄付行為(Non-Profitである事を説明)

 ②収益を得ないではなく「分配できない事」が非営利性を審査するポイント 定款、寄付行為等に次のような記載がない場合、非営利法人と認めるには不十分と判断されます。 <u>例1)この法人は収益を分配してはならない</u> 例2)この法人は余剰金を分配する事が出来ない

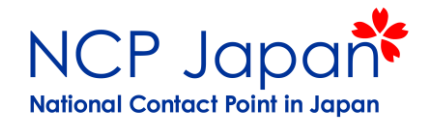

#### Private Entity, For-Profit Organization (収益を目的とした私法人)

民間企業の例

定款

Public BodyでもPrivate EntityでもNon-Profitの法人であればプログラム・プロジェクトにおいても助成率は申請額の100%です。 但し、法律や法人法の記載が明確ではないと判断された場合等、Private Entity x For-Profitとして取り扱われた場合の 助成率は申請額の70%となります。

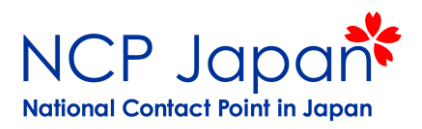

### 参考:Public Body (英語本文)

legal entity established as a public body by national law or an international organisation.

'Established as a public body by national law' means: incorporated as a public body in the act of creation or recognised as a public body by national law and governed by public law. Both conditions must be fulfilled.

Criteria such as:

- the mission or activity in the general interest (public service mission)

-ownership of the shares belongs to a public body (even if the public ownership reaches up to the 100% of the share capital)

- the public financing

-the state supervision and control

do NOT constitute sufficient evidence in order to qualify an entity as a public body as long as the above conditions are not met. Public bodies may act and be subject to private law for some or most of their activities, provided that, concerning their existence and their functioning, they are subject to the public law.

### 参考:Public Entity(英語本文)

'Private body' means any legal entity established under private law which has a legal personality distinct from that of its founders/owners/members and which can exercise rights and be subject to obligations.

### 参考:Non-Profit Organization (英語本文)

'Non-profit organisation' means a legal entity that is by its legal form non-profitmaking or has a legal or statutory obligation not to distribute profits to its shareholders or members. Profits have to be reinvested in the same activity of the entity (or in research activities). Decisions on (not) distributing profits made by the managing board, associates, stakeholders, members or representatives and/or practices adopted by the entity to not distribute profits and/or the absence of profits achieved are not sufficient proof of the non-profit nature.

The obligation has to be stipulated by law and/or inserted in the act of establishment/articles of association/ statutes, etc. The fact that the owner(s)/founder(s) of the entity is (are) non-profit and that the profits would be allocated to non-profit entity(ies) is equally irrelevant.

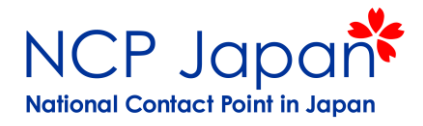

#### 6. 担当者を選択します(このまま自身が担当を続行する場合は青枠のYESに↓)

| Welcome                                                                                                    | Identification                                                                                                    | Organisation                                                                                                    | Contact                                                                                                    | Summary                                                                                                    | Success                                                                 |       |          |                       |            |
|----------------------------------------------------------------------------------------------------|----------------------------------------------------------------------------------------------------|----------------------------------------------------------------------------------------------------|----------------------------------------------------------------------------------------------------|----------------------------------------------------------------------------------------------------|-------------------------------------------------------------------------|-------|----------|-----------------------|------------|
| •                                                                                                    | •                                                                                                    | •                                                                                                    | •                                                                                                    | •                                                                                                    | •                                                                       |       |          |                       |            |
| Contact info                                                                                                | rmation                                                                                                    |                                                                                                    |                                                                                                    |                                                                                                    |                                                                         |       |          |                       |            |
| Until the <u>LEAR o</u><br>automatic e-mail<br>not automatically<br>organisation data<br>Participant Portai | f the organisation has b<br>notifications about the a<br>give access to edit/view<br>a in the relevant section<br>し<br>最終的なアカウント管理<br>連絡します。前ページの | eeen validated, the<br>actions to do. The C<br>w organisation's data<br>of the <u>Participant p</u><br>理者を採択後に決定<br>の情報をもとに記載 | Commission will use t<br>Contact person will be<br>a. You can add or m<br><u>portal</u> . You have the s<br>こするまでの間、ECは<br>されますが、送付先を | this information to contact<br>a used Modifying the conta<br>odify access rights for editi<br>so-called <u>Self-Registrant ro</u><br>このセクションに記載される<br>を変更する事も可能です。 | you and send<br>act person will<br>ng the<br><u>le</u> on the<br>るメ―ル宛に |       |          |                       |            |
| Is 仮登録者名                                                                                                    | the contact person?                                                                                                    | 0                                                                                                    | ⊕ Yes © No                                                                                                    |                                                                                                    |                                                                         | 仮登録者名 | のままで良いか聞 | 引かれていますの <sup>-</sup> | で、YESをクリック |
| Title<br>Position in the o<br>Department                                                                    | rganisation                                                                                                    | 0                                                                                                    |                                                                                                    |                                                                                                    |                                                                         |       |          |                       |            |
| Professional e-r                                                                                            | nail *                                                                                                    | 0                                                                                                    | AAA@u-ac.co.jp                                                                                                    | )                                                                                                    |                                                                         |       |          |                       |            |
| Gender *                                                                                                    |                                                                                                    |                                                                                                    | ○ Female ○ Male                                                                                                    |                                                                                                    |                                                                         |       |          |                       |            |
| Last name *                                                                                                 |                                                                                                    |                                                                                                    | 仮登録者名が                                                                                                    | 「表示される                                                                                                    |                                                                         |       |          |                       |            |
| First name *                                                                                                |                                                                                                    |                                                                                                    | Change personal i                                                                                                    | nformation                                                                                                    |                                                                         |       |          |                       |            |
| Address                                                                                                    |                                                                                                    |                                                                                                    | onange personan                                                                                                    |                                                                                                    |                                                                         |       |          |                       |            |
| Use the existing                                                                                            | organisation's addres                                                                                                    | s? 🚺                                                                                                    | ⊙ Yes ⊛ No                                                                                                    |                                                                                                    |                                                                         |       |          |                       |            |
| Country *                                                                                                   |                                                                                                    |                                                                                                    | -Select one                                                                                                    |                                                                                                    |                                                                         |       |          |                       |            |
| Region/county                                                                                               |                                                                                                    |                                                                                                    | Select one                                                                                                    |                                                                                                    |                                                                         |       |          |                       |            |
| Street name and                                                                                             | i number *                                                                                                    | _                                                                                                    |                                                                                                    |                                                                                                    |                                                                         |       |          |                       |            |
| P.O. box                                                                                                    |                                                                                                    | 0                                                                                                    |                                                                                                    |                                                                                                    |                                                                         |       |          |                       |            |
| Postal code                                                                                                 |                                                                                                    | 0                                                                                                    | Postal code                                                                                                    |                                                                                                    |                                                                         |       |          |                       |            |
| City *                                                                                                    |                                                                                                    |                                                                                                    |                                                                                                    |                                                                                                    |                                                                         |       |          |                       |            |
| Phones                                                                                                    |                                                                                                    |                                                                                                    |                                                                                                    |                                                                                                    |                                                                         |       |          |                       |            |
| Use the existing                                                                                            | organisation's phone                                                                                                    |                                                                                                    | © Yes⊕ No                                                                                                    |                                                                                                    |                                                                         |       |          |                       |            |
| numbers?                                                                                                    |                                                                                                    | 0                                                                                                    |                                                                                                    |                                                                                                    |                                                                         |       |          |                       |            |
| Main phone *                                                                                                |                                                                                                    | 0                                                                                                    | Expected format:                                                                                                    | +CCCNNNNNNNNNNNNN                                                                                                    | NxBBBBB                                                                 |       |          |                       |            |
| Fax                                                                                                    |                                                                                                    | 0                                                                                                    | Expected format:                                                                                                    | +CCCNNNNNNNNNNNNN                                                                                                    | NxBBBBB                                                                 |       |          |                       |            |
| secondary phor                                                                                              | 1e                                                                                                    | 0                                                                                                    | Expected format:                                                                                                    | +CCCNNNNNNNNNNNNN                                                                                                    | NxBBBBB                                                                 |       |          |                       |            |
| ± Save Saved                                                                                                | at: 17:12:20 30/03/201                                                                                                    | 7                                                                                                    |                                                                                                    | <                                                                                                    | Prev Next >                                                             | 確認ペ-  | ージ(Summa | ry)へ進んて               | でください。     |

© European Commission

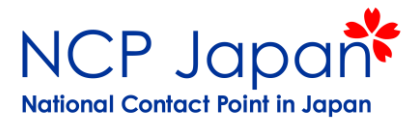

#### 7. 機関情報のまとめを確認して提出します

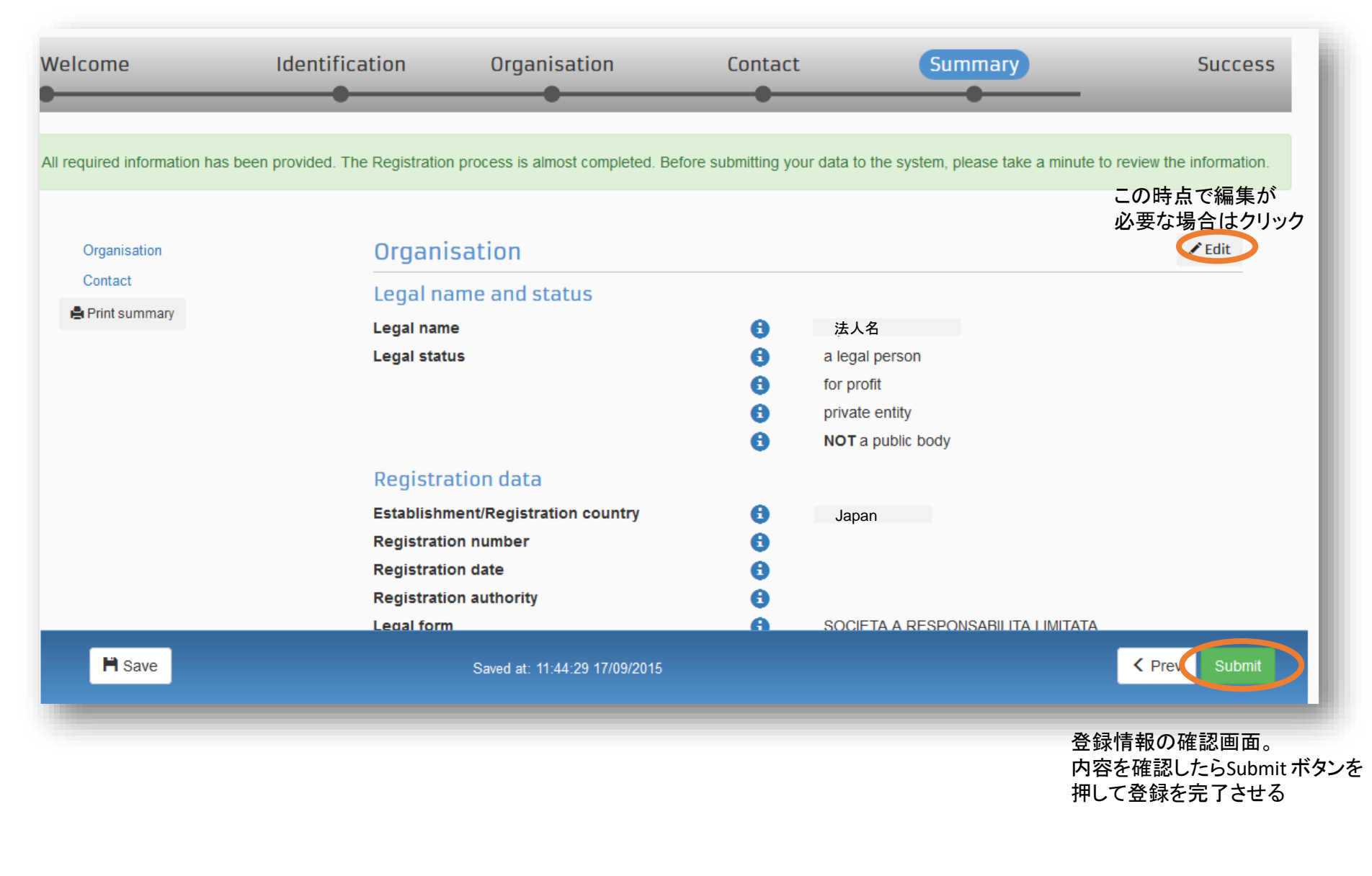

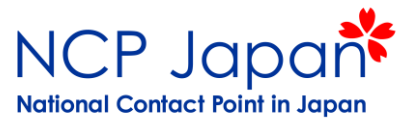

8. SELF-REGISTRANT(仮登録者)として登録した機関に対し9桁の識別コード(PIC)が付与されました。 これで応募の事前手続きが完了しましたので、研究者→コーディネーターへPIC番号を伝えてください。 また、このコードは法人単位での管理となりますのでアカウント保持者の所在を明らかにしておいてください

| Welcome                                                     | Identification                                                             | Organisation                                                   | n Contact                                                                                                    | Summary                                                                                                    | Success                                                                                                    |
|-------------------------------------------------------------|----------------------------------------------------------------------------|----------------------------------------------------------------|----------------------------------------------------------------------------------------------------|----------------------------------------------------------------------------------------------------|----------------------------------------------------------------------------------------------------|
| Regis<br>com<br>You have successfully r<br>Your Pic<br>9998 | tration<br>pleted<br>registered your Legal Entity.<br>number is:<br>388777 | What's new<br>You will shortly receir<br>Go to the Participant | xt?<br>ve an email confirming your registrate<br>Portal, section 'My Organisations'<br>Provide programme spect<br>t is obligatory to fill in this<br>you will not be able to sub-<br>from REA).<br>Provide SME informations<br>f you submit a proposal to<br>must carry out the SME sec-<br>calls you only need to decome<br>calls you only need to decome<br>SME.<br>Jpdate your organisation<br>Jpload required docume<br>European Commission.<br>the beneficiary's registration. You of<br>the second second second second second second<br>the second second seco | ation.<br>to:<br><b>:ific information.</b><br>is information for Horiz<br>omit your proposal.(wa<br>o an SME instrument ca<br>Iff-assessment. For mo<br>:lare the fact that your<br>n data.<br>nts and read/send me<br>can now safely close the browse | ton 2020. Otherwise<br>it confirmation<br>all of H2020, you<br>st other H2020<br>organisation is<br><b>essages to the</b> |
|                                                             |                                                                            |                                                                |                                                                                                    |                                                                                                    | Continue to update A                                                                                                    |

登録した情報を更に編集する場合は、 「Continue to Update」をクリックする

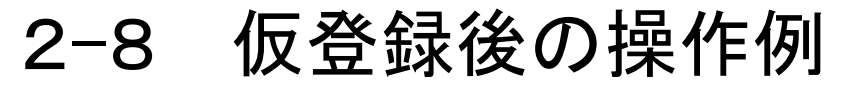

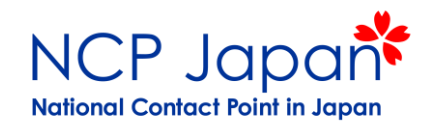

過去の仮登録者を削除する

### ログインすると仮登録者の法人管理画面が表示されます。

| European<br>Commission    | Funding & tender opportunities<br>Single Electronic Data Interchange Area (SEDIA)       |                                                                                 | Welcome 仮登録者名 🛛 💭 💷                         |
|---------------------------|-----------------------------------------------------------------------------------------|---------------------------------------------------------------------------------|---------------------------------------------|
| Manage my area            | SEARCH FUNDING & TENDERS V HOW TO PARTICIPATE V PROJECTS & RESULTS                      | WORK AS AN EXPERT SUPPORT 🔻                                                     | select 📰 📌                                  |
| പ്പ് My Organisation(s)   | There will be issues with accessing and uploading of documents in the Grant and Audit N | Management Services on Wednesday, 12.12.2018, between 20:00 and 23:00 (CET). We | e apologise for any inconvenience.          |
| o GRANTS ~                | My Organisation(s)                                                                      |                                                                                 | Online manual                               |
| My Formal Notification(s) |                                                                                         | i More info                                                                     |                                             |
|                           |                                                                                         |                                                                                 |                                             |
|                           | Results: 1                                                                              |                                                                                 | Q Search                                    |
|                           | LEGAL NAME *                                                                            | PIC 🗢 VAT 🗢                                                                     | STATUS 🗢 ACTIONS 🗢                          |
|                           | Organization Name(法人名)                                                                  | 999888777 (9桁の識別番号)                                                             | DECLARED 🕰 Actions -                        |
|                           |                                                                                         | ₩ 📢 📘 🕨 ₩ 🛛 💌                                                                   | View Organisation<br>Modify Organisation    |
|                           | 法人名をクリック                                                                                |                                                                                 | Manage Roles<br>View Partner Search Profile |
|                           | 法人情報(一部詳細)、左記④の役<br>割一覧、プロポーザル、プロジェクト<br>タがまままれる棚です                                     | ACTIONから希望する操作                                                                  | を選択                                         |
|                           |                                                                                         | ①View Organization                                                              | 法人登録情報を閲覧する                                 |
|                           |                                                                                         | ②Modify Organization                                                            | 法人登録情報を編集する                                 |
|                           |                                                                                         | ③Partner Search Profile 🗾                                                       | パートナーサーチ機能を使う                               |
|                           |                                                                                         | ④Manage Roles                                                                   | 仮登録者を追加する                                   |

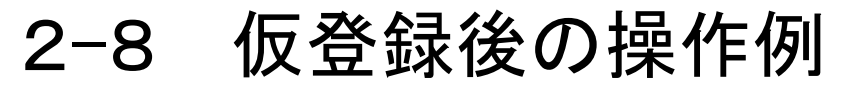

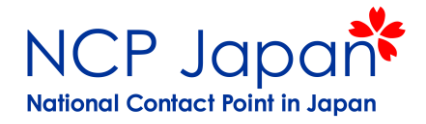

### 操作① View Organization

「View Organization」の内容を編集するページです。編集する場合はModify Organizationを選択してください。

| $\bigcirc$                        | Research & innovation                                             |                                                      |                       |
|-----------------------------------|-------------------------------------------------------------------|------------------------------------------------------|-----------------------|
| European<br>Commission            | Participant portal - Participant registr                          | ation                                                |                       |
| opean Commission > Researc        | ch & Innovation > Participant Portal > Participant Register       |                                                      |                       |
| elcome Name You can               | view the data of organisation Organization Na                     | ame                                                  | PIC: 999888777        |
| Activity log<br>Organisation      | Activity log There are no recorded actions in the Participant Reg | ter (الله الله الله الله الله الله الله الل          | O H2020 online manual |
| LEAR<br>Bank Accounts             | Organisation                                                      |                                                      |                       |
| Programme specific<br>information | Organisation data                                                 |                                                      |                       |
| SME<br>Financial capacity         | Legal name *<br>Business name                                     | AAA University     AU                                |                       |
| Messages<br>Documents             | Describe the legal status of your organisation by                 | selecting the appropriate options                    |                       |
| New update request                | Legui sutus                                                       |                                                      |                       |
|                                   | Official language *                                               | Japanese (ja)                                        | •                     |
|                                   | Establishment/Registration country *                              | Japan (JP)                                           | T                     |
|                                   | Legal form *                                                      | i 該当するオプションが有る場合は選択                                  | •                     |
|                                   | VAT number *                                                      | VAT number     ✓     VAT number not applicable       |                       |
|                                   | Registration date                                                 | Registration number     Registration date dd-MM-yyyy |                       |

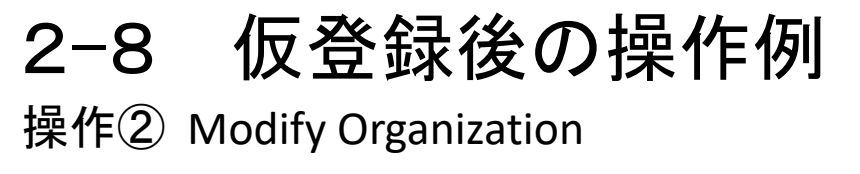

\*\*\*.

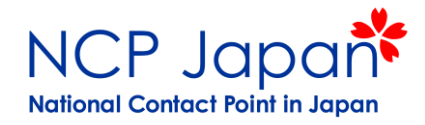

| ****                              | Research & innovation                             | on                        |                                                                                                    |                           |                 |                     |  |
|-----------------------------------|---------------------------------------------------|---------------------------|----------------------------------------------------------------------------------------------------|---------------------------|-----------------|---------------------|--|
| European<br>Commission            | Participant portal - Participant                  | t registration            |                                                                                                    |                           |                 |                     |  |
| European Commission > Research    | & Innovation > Participant Portal > Participant F | Register                  |                                                                                                    |                           |                 |                     |  |
| Welcome Fu Oda. You can ed        | lit the data of organisation Nichio Sangyo        | o Kyoryoku Centre         |                                                                                                    |                           | PIC             | ): <b>905069850</b> |  |
| Activity log                      | Activity log                                      |                           |                                                                                                    | 街 ноw то                  | H2O2O onlin     | e manual            |  |
| Organisation TS                   | There are no recorded actions in the Parti        | cipant Register           |                                                                                                    |                           |                 |                     |  |
| LEAR<br>Bank Accounts             | Organisation To Submit                            | 入力欄に変更を加<br>左記のSubmit Cha | えるとTo Sumibtボタンが表示されます<br>ingesを押すと変更が保存されます。                                                                                  | (提出物を求められ                 | れているわけて         | ごはありません             |  |
| Programme specific<br>information | Organisation data                                 | 変更を取り消したい<br>ページを開いてくた    | 、場合はSubmit Changeボタンを押さず<br>さい。                                                                                                | に画面をクローズ                  | し、再度Modify      | Organization        |  |
| SME                               | Legal name *                                      | 8                         |                                                                                                    |                           |                 |                     |  |
| Financial capacity                | Business name                                     | Â                         | AAA University                                                                                                    |                           |                 |                     |  |
| Messages                          | Business name AU                                  |                           |                                                                                                    |                           |                 |                     |  |
| Documents                         | Describe the legal status of your orga            | nisation by selecting     | the appropriate options                                                                                                    |                           |                 |                     |  |
|                                   | Legal status                                      | 6                         | <ul> <li>a natural person          <ul> <li>a legal person</li> <li>private entity</li> <li>public body</li> </ul> </li> </ul> | 自然人を法人に変<br>To Submitの表示か | :更してみると<br>が出ます |                     |  |
| Submit changes                    |                                                   | 0                         | non-profit                                                                                                    |                           |                 |                     |  |
|                                   | Official language *                               | 0                         | Japanese (ja)                                                                                                    |                           | •               |                     |  |
| 変更後Submit Changesを<br>押してください。    | Establishment/Registration country                | * 🚯                       | Japan (JP)                                                                                                    |                           | •               |                     |  |
| 押さずにブラウザーを閉じると<br>変更が保存されません。     | Legal form *                                      | 0                         | KOKURITSU DAIGAKU HOJIN                                                                                                    |                           |                 |                     |  |
|                                   | VAT number *                                      | 0                         | VAT number                                                                                                    |                           |                 |                     |  |
|                                   |                                                   |                           | VAT number not applicable                                                                                                    |                           |                 |                     |  |
|                                   | Registration number                               | 6                         | Registration number                                                                                                    |                           |                 |                     |  |
|                                   | Registration date                                 | 6                         | Registration date dd-MM-yyyy                                                                                                   |                           |                 |                     |  |
|                                   | Registration authority                            | 0                         | Registration authority                                                                                                    |                           |                 |                     |  |

#### 操作② Modify Organization

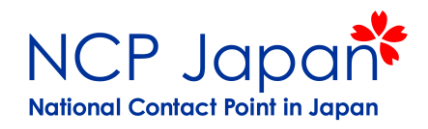

Submit Changeボタンを押すと閲覧専用ページに移動してしまいます。再度編集を続けるにはNew Update Requestを 押してください。一度ブラウザーを閉じてしまった場合はModify Orgnizationから再度アクセスしてください。

| $\bigcirc$                     | Research & innovation                                      |                  |                                                                              |                     |
|--------------------------------|------------------------------------------------------------|------------------|------------------------------------------------------------------------------|---------------------|
| European<br>Commission         | Participant portal - Participant regi                      | stration         |                                                                              |                     |
| European Commission > Researc  | h & Innovation > Participant Portal > Participant Register |                  |                                                                              |                     |
| Welcome Fu Oda. You can v      | view the data of organisation Nichio Sangyo Kyo            | ryoku Centre     |                                                                              | PIC: 905069850      |
|                                | Activity log                                               |                  |                                                                              |                     |
| Activity log                   | ACTIVITY TOG                                               |                  | (ш) ном то                                                                   | H2020 online manual |
| Organisation                   | There are no recorded actions in the Participant           | Register         |                                                                              |                     |
| Bank Accounts                  | Organisation                                               |                  |                                                                              |                     |
| Programme specific information | Organisation data                                          |                  |                                                                              |                     |
| SME                            | Legal name *                                               | 6                | Nichio Sanavo Kvorvoku Centre                                                |                     |
| Financial capacity             | Business name                                              | 6                | Business name                                                                |                     |
| Messages                       | Describe the legal status of your organisation             | n hy solooting i | business name                                                                |                     |
| Documents                      | Legal status                                               |                  |                                                                              |                     |
|                                | Logal Satur                                                | ð                | <ul> <li>private entity          <ul> <li>public body</li> </ul> </li> </ul> |                     |
| New update request             |                                                            | 0                | ● non-profit ○ for profit                                                    |                     |
|                                | Official language *                                        | 0                | Japanese (ja)                                                                | Ŧ                   |
|                                | Establishment/Registration country *                       | 0                | Japan (JP)                                                                   | Ŧ                   |
|                                | Legal form *                                               | 0                | KOKURITSU DAIGAKU HOJIN                                                      | T                   |
|                                | VAT number *                                               | 6                | VAT number                                                                   |                     |
|                                |                                                            |                  | ✓ VAT number not applicable                                                  |                     |
|                                | Registration number                                        | 0                | Registration number                                                          |                     |
|                                | Registration date                                          | 0                | Registration date dd-MM-yyyy                                                 |                     |
|                                | Registration authority                                     | 0                | Registration authority                                                       |                     |

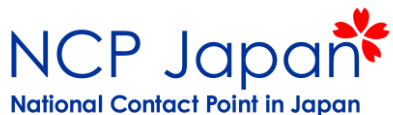

メッセージ欄へ

# 操作② Modify Organization- LEAR, Bank Accounts, Programme Spefic Info Section

アカウント管理者(LEAR)の登録、銀行口座(必要時のみ)、特定プログラム向け情報の登録が可能なセクションです。

| Organisation data TS<br>Legal Address              | LEAR 仮登録者がアカウント管理者(L                                                                                                    | EAR)の設定                     | 目を行うセクションです。                                                                              |                                                                                             |  |  |  |  |  |
|----------------------------------------------------|----------------------------------------------------------------------------------------------------|-----------------------------|-------------------------------------------------------------------------------------------|---------------------------------------------------------------------------------------------|--|--|--|--|--|
| LEAR<br>Bank Accounts                              | Once validation of the declared data for your organisation has started (but not before) your organisation must nominate a <u>Legal Entity Appointed</u><br><u>Representative (LEAR)</u> . At that time an 'Add LEAR' button will become available and you will be able to provide the LEAR data, create the<br>documents to be printed, signed and scanned and to electronically submit them, together with other supporting documents, for verification. You will<br>peed to keep the original signed documents at your premises in case of future audits or controls. |                             |                                                                                           |                                                                                             |  |  |  |  |  |
| Programme specific<br>information <b>TS</b><br>SME | No LEAR data was requested                                                                                                    | our premise                 |                                                                                           | 採択後の法人本登録と同時にLEAR<br>録ボタンが表示されます。                                                           |  |  |  |  |  |
| Financial capacity<br>Messages                     | LEARの登録は本登録審査完了まで<br>審査されません。<br>Bank Accounts 助成を直接受け取る場合にLEARが情報を登録します(複数登録可)                                                                                                    |                             |                                                                                           |                                                                                             |  |  |  |  |  |
| Documents                                          | Please note that you do not need to declare a b<br>a 'New Request' button will allow you to launch                                                                                                    | ank account<br>a wizard tha | until required in the specific funding pro<br>t will help you to fill the bank account de | cedure you are participating in. At that moment, tails and upload the supporting documents. |  |  |  |  |  |
| Submit changes                                     | Programme specific inf                                                                                                    |                             | tion To Submit プログラムによ<br>必要時はコー                                                          | こってFunding Rateが異なる場合記入を求められま<br>ディネーター/EC/応募する研究者から依頼があり                                   |  |  |  |  |  |
| 変更を保存する場合は、<br>Submit Changesを                     | Organisations applying only for the Erasmus+, C section.                                                                                                    | Creative Euro               | ope, Europe for Citizen or EU Aid Volunt                                                  | eer programmes do NOT have to fill in this                                                  |  |  |  |  |  |
| 押してください。<br>押さずにブラウザーを閉じる<br>変更が保存されません。           | Legal Status To Submit                                                                                                    |                             |                                                                                           | オプションをクリックをすると「To                                                                           |  |  |  |  |  |
|                                                    | Non profit                                                                                                    | 0                           | Non profit O For profit                                                                   | Submit」マークが表示されます。                                                                          |  |  |  |  |  |
|                                                    | Public body                                                                                                    | 6                           | $\bigcirc$ Private entity $\bigcirc$ Public body                                          | Submit Changes ボタンを押さない限り                                                                   |  |  |  |  |  |
|                                                    | International organisation                                                                                                    | 0                           | ○ Yes ● No                                                                                | 変更は確定しません。。変更を取り消し<br>たい場合はSubmit Changeボタンを知さ                                              |  |  |  |  |  |
|                                                    | International organisation of European<br>interest                                                                                                    | 0                           | ○ Yes ○ No                                                                                | ずに画面をクローズし、再度Modify<br>Organizationページを開いてください。                                             |  |  |  |  |  |
|                                                    | Higher or secondary education<br>establishment                                                                                                    | 0                           | ○ Yes ○ No                                                                                |                                                                                             |  |  |  |  |  |
|                                                    | Research organisation                                                                                                    | 0                           | ○ Yes ○ No                                                                                |                                                                                             |  |  |  |  |  |
|                                                    | Is it a civil society organisation                                                                                                    | A                           | Ves No                                                                                    |                                                                                             |  |  |  |  |  |

#### 操作② Modify Organization- Contact Information Section

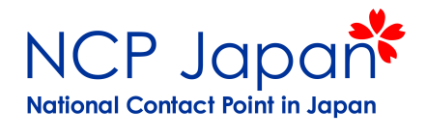

Organisation Ts Organisation data TS Legal Address Contact information LEAR

Activity log

| ~ |    |    |     |     | c . |   |    |     |
|---|----|----|-----|-----|-----|---|----|-----|
|   | nn | ta | ct. | Int | tor | m | at | INT |
| - |    | uч | 66  |     | 101 |   | uu | 101 |

Until the LEAR of the organisation has been validated, the Commission will use this information to contact you and send automatic e-mail notifications about the actions to do. You have the so-called Self-Registrant role on the Participant Portal.

Modifying the contact person below will not automatically give him/her access to edit/view organisation's data. Add or revoke access rights to the organisation data in the relevant section of the Participant portal

| Bank Accounts                                 | Is仮登録者名contact person?                            | 0 | ● Yes <sup>©</sup> No                      | 最終的なアカウント管理者を採択後に                      |
|-----------------------------------------------|---------------------------------------------------|---|--------------------------------------------|----------------------------------------|
| Programme specific                            | Country *                                         |   | Japan (JP)                                 | 決定するまでの間、ECはこのセクショ                     |
| Information                                   | Title                                             |   | Title                                      | ンに記載される個人をSelf-Registrantと             |
| Financial capacity                            | Position in the organisation                      | 0 | Position in the organisation               | します。                                   |
|                                               | Department                                        | 6 | Department                                 | 場合はその方のコンタクト情報を記載                      |
| Messages                                      | Professional e-mail *                             | 0 | bbb@aaau-ac co ip                          | してください。                                |
| Documents                                     |                                                   |   |                                            | 仮登録者を別の方にしたい場合はこ<br>のセクションを変更した上で操作(A) |
|                                               | Gender                                            |   | Not declared •                             | Manage Rolesから担当を変更してくだ                |
| Submit changes                                | Last name *                                       |   | 仮登録考えが表示されます                               | さい。                                    |
| 変更を保存する場合は、                                   | First name *                                      |   |                                            |                                        |
| Submit Changesを<br>押してください。<br>押まずにゴニューザーを開いて | Use the existing organisation's address?          | 0 | Change personal information<br>• Yes • No  |                                        |
| 押さ91こフラワサーを闭しる。<br>変更が保存されません。                | Street name and number *                          | 0 | 1-27-6                                     |                                        |
|                                               | P.O. box                                          | 8 | 108                                        |                                        |
|                                               | Postal code                                       | 0 | 108                                        |                                        |
|                                               | City *                                            |   | 港区白金                                       |                                        |
|                                               | Region/county                                     |   | Japan 🔹                                    |                                        |
|                                               | Use the existing organisation's phone<br>numbers? |   | ○ Yes <sup>®</sup> No                      |                                        |
|                                               | Main phone *                                      | 0 | +81364080281                               |                                        |
|                                               | Fax                                               | 0 | Expected format: +CCCNNNNNNNNNNNNNNSBBBB   |                                        |
|                                               | Secondary phone                                   | 0 | Expected format: +CCCNNNNNNNNNNNNNNNSBBBBB |                                        |
|                                               |                                                   |   |                                            |                                        |

#### LEAR

# NCP Japan

#### 操作② Modify Organization- Financial Capacity, Message, Documents section Contact Point in Japan

#### 欧州委員会からのメッセージ(本登録申請依頼、管理者申請依頼等)や、その返信等が可能です。

#### Submit changes

#### Financial Capacity 応募課題やプロジェクトに明記されていない限りコーディネーター機関のみ対応が必要

You might be requested to provide additional financial information. In this case you are asked to upload your financial statements containing the balance sheet, the profit & loss account, the corresponding explanatory notes and, under certain conditions, an audit report issued by a certified external auditor. The financial statements must cover the last two closed years. Find out more.

No financial data has been requested.

#### Messages 欧州委員会とメッセージの受信・送信を行います

Read messages of your organisation and send messages to the EC ValidationServices.

You don't have any messages

New message

#### **Documents** 本登録申請資料を提出する欄です(LEARの申請資料は添付できません)

Read and upload documents of your organisation. Please ensure their quality. Maximum allowed document size is 6Mb. Updates take immediate effect after you have clicked on "Submit for processing"

Find out more on how to submit a document.

You don't have documents to display

Add document

© European Commission

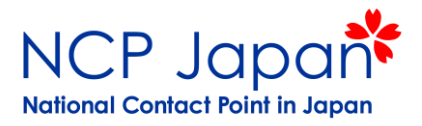

#### 操作③ Partner Search Profile

過去の研究やプロポーザルのキーワード、過去に形成したコンソーシアムをもとにプロフィールを作成しますと外部から課題の領域や 国をベースに法人を検索が出来ます。

| Partner search:     |                       |            |                   |                                         | 200 00000777   |
|---------------------|-----------------------|------------|-------------------|-----------------------------------------|----------------|
| Organization        | i Name (登録した法)        | 人名)        |                   |                                         | PIC: 999888777 |
| ♀ Organiz<br>♀ (国、県 | ization Add<br>杲、市町村) | 🗠 Other    | 0 projects funded |                                         |                |
| Contact             | organisation          |            |                   |                                         |                |
|                     |                       |            |                   |                                         |                |
| Descripti           | ion                   |            |                   | Tags/Keywords                           |                |
| You can edit t      | the description       |            |                   | add additional keyword add your keyword |                |
|                     |                       |            |                   |                                         |                |
| Edit description    | on                    |            |                   |                                         |                |
|                     |                       |            |                   |                                         |                |
| Charts pie          |                       |            |                   |                                         |                |
| Main collaboration  | n partners            | Programmes |                   | Roles                                   |                |
| Projects list       |                       |            |                   |                                         |                |
| Published partner   | searches              |            |                   |                                         |                |

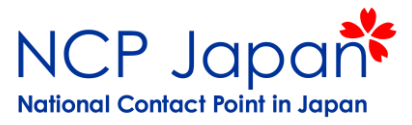

#### 操作④ Manage Roles

担当変更時や単順に仮登録者の人数を増やしたい場合はAdd Rolesから合計9名までのSelf-Registrantの追加を行う事ができます。

| Roles for the organ<br>Organization | nisation:<br>Name         |                 |                 |         |           |          |                               |
|-------------------------------------|---------------------------|-----------------|-----------------|---------|-----------|----------|-------------------------------|
| Results: 1                          |                           |                 | ٩               | Search. |           | Organis  | ation:                        |
| ROLE -                              | NAME 🗢                    | EMAIL 🗢         | USERNAME 🗢      | 1       | ACTIONS ¢ | (法人名     | るが記載されます)                     |
| Self Registrant                     | Name(氏名)                  | name-EU@eujc.jp | User Name (ユーザー | ·ネーム)   |           | PIC:     | 999888777                     |
|                                     |                           | H ≪ 1 → H 10 ▼  |                 |         |           | <b>9</b> | Organization Add<br>(国、県、市町村) |
| Go back Add roles                   | Add Rolesボタンを<br>設定画面を開いて | を押して<br>て下さい    |                 |         |           |          |                               |

担当を変更する際は、先に新しい担当を追加してから、古い担当を削除(Revoke)して下さい

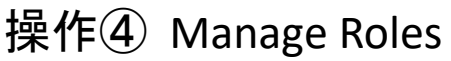

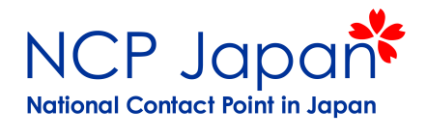

氏名、メールアドレスと役割(Self-Registrant)を設定する画面が表示されます。必要事項に記入してOKボタンを押してください。

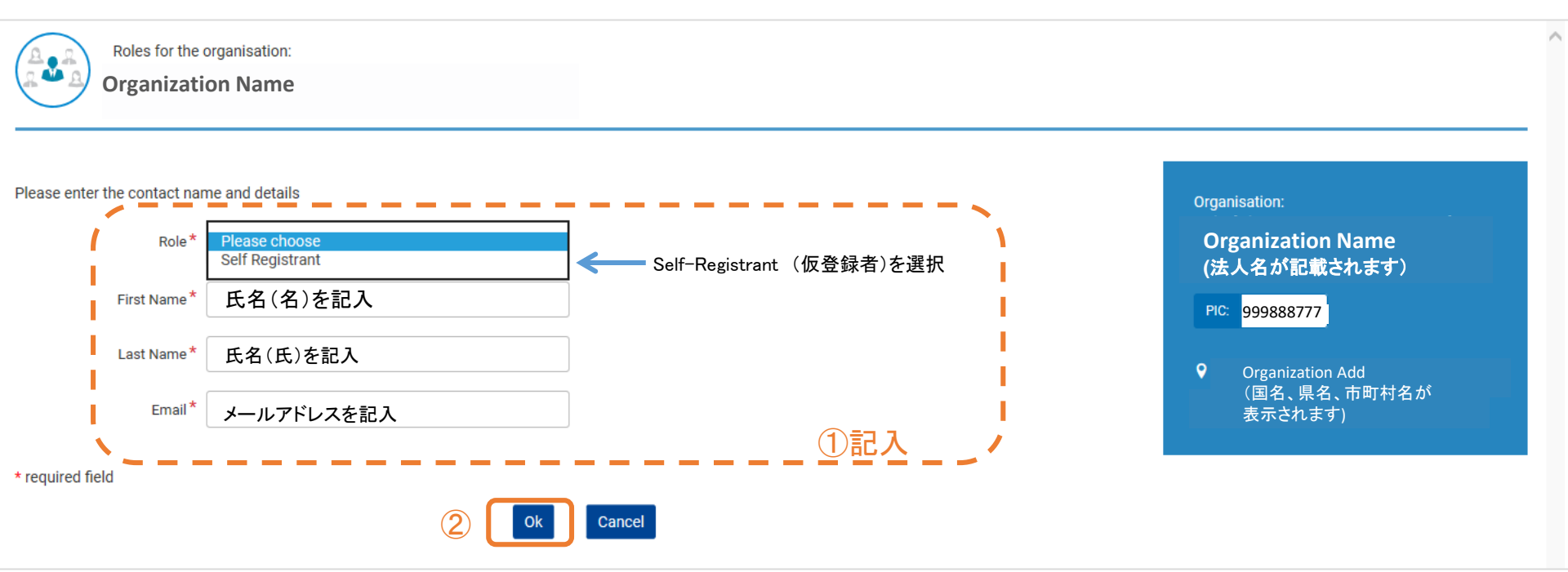

追加したSelf-Registrant宛にEU Loginの個人登録の案内が送付されます。 案内メールが届きましたら表示されるリンクから個人アカウントを作成してください。

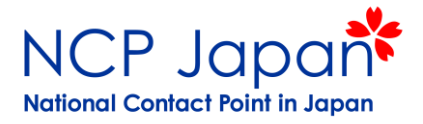

操作④ Manage Roles

正式な管理者が決まる前に仮登録者を変更する必要がある場合、以下のいずれかの方法で 担当変更を行って頂く事が可能です。

(例1)法人で1名をSelf-Registrant (SR)とし採択まで後任に交代(後任は前任者を削除) <u>ー度に一名ずつ登録</u>

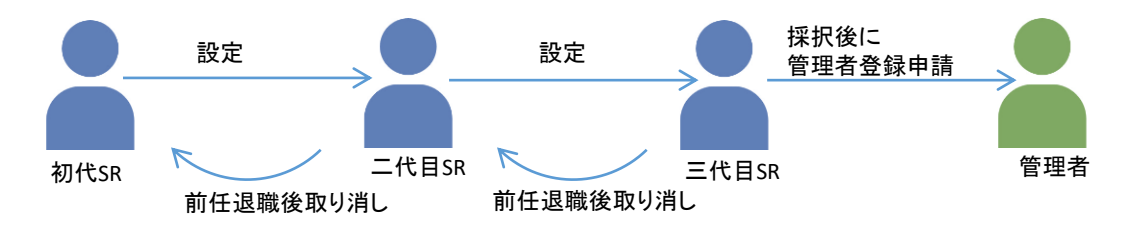

(例2)部局毎にSelf-Registrant (SR)を配置する(前任者権限の削除も必要)

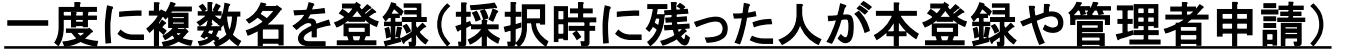

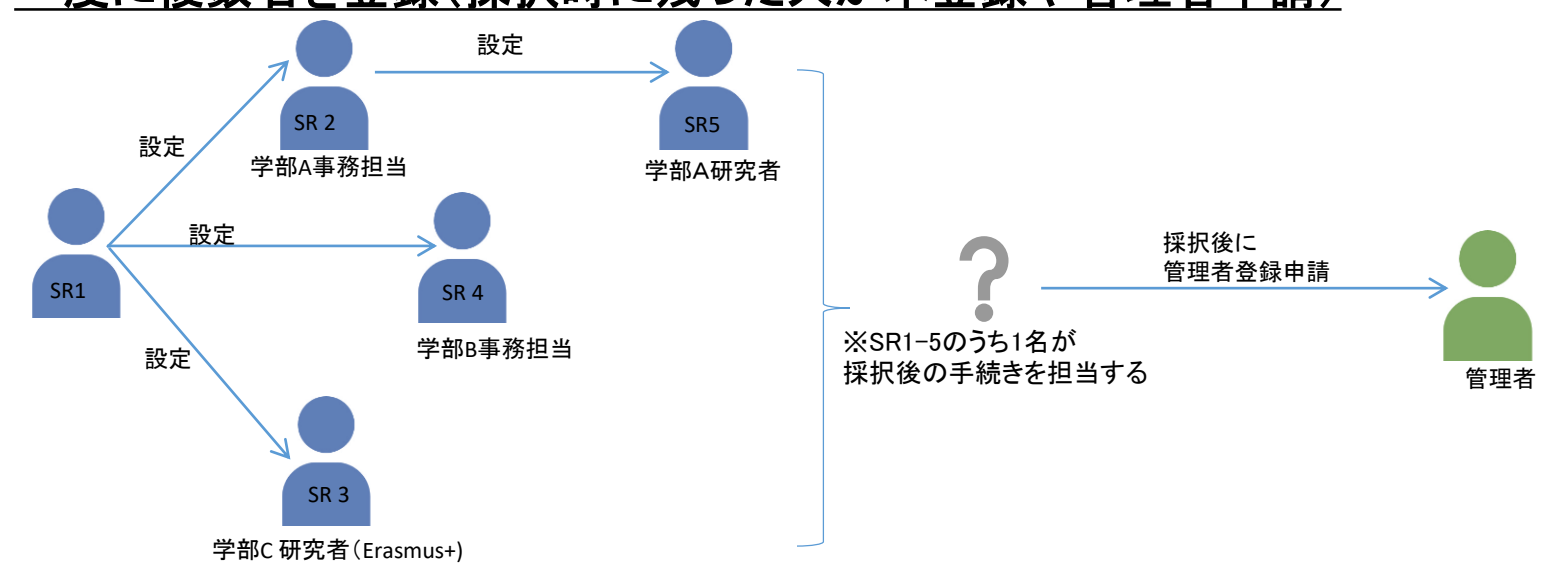

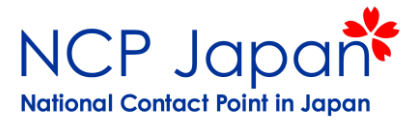

操作④ Manage Roles

(例3)事務局のグループメールアドレスをIDとしパスワードを共有

※グループメールアドレスに変更がある場合は例1の方法で変更する必要があります

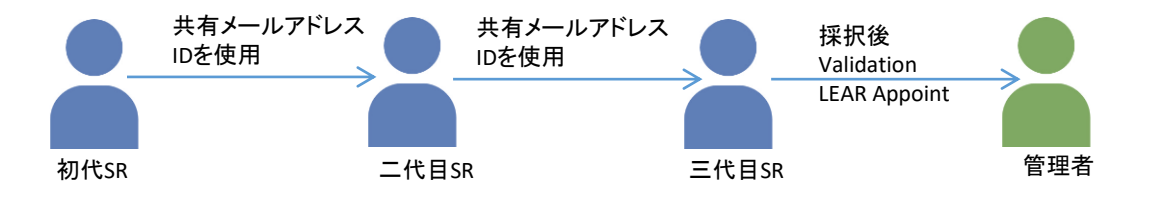

 グループメールアドレスによっては登録が出来ない場合もあります。その場合は代表者の個人メールアドレスで ご登録頂き例2のように複数のSRを登録して頂く事が可能です。

⑥ 仮登録者名やIDは Funding & Tender Portalで公開されないためNCP Japanでは確認できません。 本登録が必要となる前に、仮登録者を増やすか権限変更を行い担当を管理してください